#### Accessing the Learning Management System (LMS)

Please follow the instructions below to access the Learning Management System.

- To access the LMS, click on the link below. We recommend opening the link in Google Chrome or Internet Explorer 11. <u>https://bit.ly/nyack-lms</u>
- The Login screen displays. Enter your user ID and Password.
   Your User ID is a 6-digit number + N.
   For example, if your Employee ID is 1234, your User ID will be 001234N.
   Your temporary password is welcome1.

| User ID                         | Montefiore                                                                                                    | Nvack |
|---------------------------------|----------------------------------------------------------------------------------------------------|-------|
| Forgot User ID?<br>Password     | Forgot your password?<br>Click on "forgot your password" and follow the instructions.                                                    |       |
| Forgot your password?<br>Submit | If you are having any issues, please contact the Learning<br>Network at LearningNetwork@montefiore.org or <b>718-920-</b><br><b>8787</b> |       |

#### **My Learning Assignments**

Under **My Learning Assignments**, you will find all the assignments that you need to complete. If you need to complete an online course, click on **Start Course** to launch the module.

| My Learning                                                                            | Assignments III Sort By Date   Priority 🗸 Filter                                                                                                    | Find Learning                                                 |       |
|----------------------------------------------------------------------------------------|----------------------------------------------------------------------------------------------------|---------------------------------------------------------------|-------|
| Keyword     Q Course name or ID     Select All     All Assignment Types       VOVERDUE |                                                                                                    | Q What do you want to LEARN today? Go<br>Browse all courses > |       |
|                                                                                        | S DAYS OVERDUE   REQUIRED       START COURSE          HIPAA - Privacy Rule for Covered Entities         ONLINE 403001 rev.1 1/19/2016         Part of NAO - Module Assignment |                                                               | Links |
|                                                                                        | S DAYS OVERDUE   REQUIRED  START COURSE  HIPAA - Security Rule for Covered Entities ONLINE 403002 rev.1 1/19/2016  Part of NAO - Module Assignment                            | recently added<br>View All                                    |       |

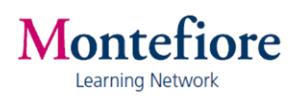

## Find Additional Learning

Type the course name/ID under **Find Learning** and click on **Go**.

| Montefiore                                                     | Organization                      |                                                                                                    |
|----------------------------------------------------------------|-----------------------------------|----------------------------------------------------------------------------------------------------|
| My Learning Assignments                                        | Sort By Date   Priority 🛛 Filter  | Find Learning                                                                                                    |
| Keyword Q Course name or ID<br>You don't have any assignments. | Select All   All Assignment Types | Q. What do you want to LEARN today? Go<br>Browse all courses ><br>Histor> Links                                                                                                    |
|                                                                |                                   | Image: Constraint of the second second se |

### My Learning History

Under Learning History, you can view your learning records. Click on View All.

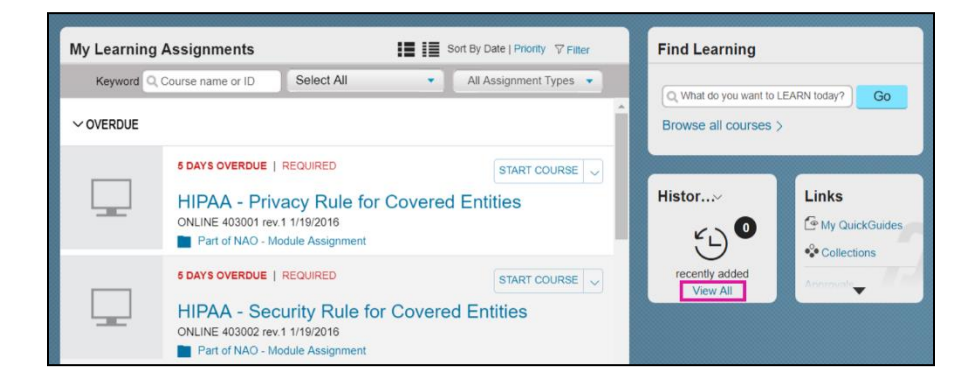

# **Technical Support**

For technical support, contact the Montefiore Learning Network at: (718) 920-8787 or learningnetwork@montefiore.org.

If you have any Epic training related questions, please contact the Epic Training Department at <a href="mailto:EpicTrainingDept@montefiore.org">EpicTrainingDept@montefiore.org</a>.

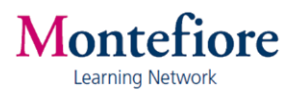